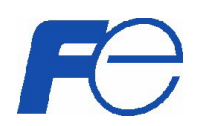

# HVA50 可编程微机继电保护装置

操作手册 Ver1.0

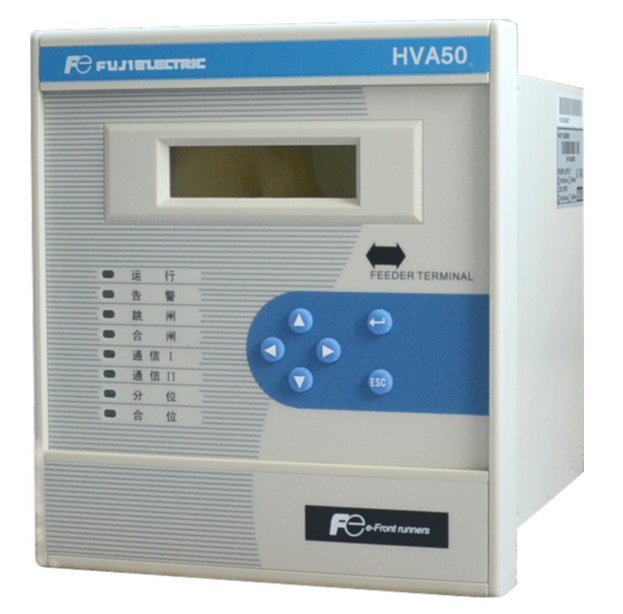

# **FUJI ELECTRIC**

限于编者水平,书中难免会有不妥或漏编之处,敬请读者谅解 公司保留对此手册修改的权利,如有更改,不另行通知。 版权所有,翻印必究。

# 关于本手册

本手册旨在向用户提供关于 HVA50 可编程微机继电保护装置的基本信息,着重说明 人机界面(HMI)的使用。

关于本装置的技术特点,请参见《HVA50系列产品选型手册》。

# 符号的使用

本手册包含的下列图标表示与安全相关的状况或其它重要信息:

预警和警告可能会导致财产损失、人身伤害甚至死亡,必须明确;因此,须严格遵守 所有预警和警告说明。

#### 安全信息

参与HVA50 可编程微机继电继电保护装置的安装、调试、维护或维修的人员必须具 有相适应的资质,并仔细阅读本手册。

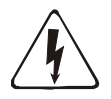

预警: HVA50可编程微机继电继电保护装置背板的端子可能有危险电压, 既使在断开辅助电源后的几秒内也可能存在。使用时, 必须将HVA50可编程微机继电继电保护装置背板的机壳接地螺栓良好接地。

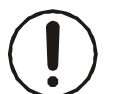

警告:HVA50可编程微机继电继电保护装置内含静电敏感器件,打开机箱时必须佩 戴接地良好的防静电手环,并避免对器件的不必要接触。

警告:为防止触电,请始终在打开机箱之前先断开装置与电源插座的连接。

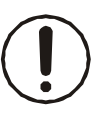

警告:不得将HVA50可编程微机继电继电保护装置安放在有水气渗透、温度剧烈变 化、长久强振动、含较高粉尘、易燃易爆或腐蚀性气体的环境中。

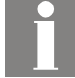

信息: 损坏装置封条将无权要求保修,并不再确保正常的运行。

| 1. 简介                  |
|------------------------|
| 2. 装置的正面视图             |
| <b>2.</b> 1.显示器说明      |
| <b>2.2.</b> 指示灯说明      |
| 2.3. 按键说明6             |
| <b>2.4.</b> RS232 维护口7 |
| 3. 装置的使用               |
| 3.1. 开机                |
| 3.2. 快速导航              |
| 3.3. 主画面               |
| 3.4. 主菜单10             |
| 3.4.1.保护定值设定10         |
| 3.4.1.1. 设定定值组别11      |
| 3.4.1.2. "瞬时速断保护"设定11  |
| 3.4.2. 单元参数设定12        |
| 3.4.2.1 VT 接线方式设定13    |
| 3.4.2.2. CT/VT 变比设定13  |
| 3.4.2.3. 通信参数设定14      |
| 3.4.2.4. 电度底数设定15      |
| 3.4.2.5. 其它参数设定16      |
| 3.4.2.6. 时钟设定          |
| 3.4.2.7. 语言设定          |
| 3.4.3. 事件记录            |
| 3.4.4. 単元测试            |
| 3.4.5. 単元信息            |
| 4. HVA50装置外型及安装尺寸      |
| 5. HVA50装置背部端子图        |
| 6. 电气接线                |
| 6.1. 交流量接线             |
| 6.2. 开入/开出接线           |
| 6.3. 通信接线              |
| <b>6.4. 电源和接地</b>      |
| 7. 维护及常见问题处理           |

# 目录

# 1. 简介

HVA50系列数字继电保护装置是富士电机(FUJI ELECTRIC)研发的新一代数字继电保护测 控终端。采用大容量、资源冗余设计,适用于 35kV及以下电压等级电网的保护、控制、测量 和监视,分为线路、进线备投、电容器、电动机、 PT电压互感器保护等功能的可编程微机 继电继电保护装置。它们可用于不同的主接线方式,如单母线、双母线及多母线接线。适用 于不同的系统运行方式,包括中性点不接地系统、小 电阻接地系统和经消弧线圈接地系统。

除了具有保护,测量,控制和状态监视功能之外,HVA50还提供支持 IEC-61131-3 图 形可编程标准的PLC逻辑可编程功能,PLC 功能使变电站自动化系统所需要的自动化功能和 顺序逻辑控制功能集成到一个装置中。可存储 4组保护定值,方便的组别切换功能使其可 快速地适应多种运行方式。使用PLPShell®软件,HVA50可设定成不同用途的保护装置。

HVA50系列装置对全电量进行采集,且测量电流与保护电流回路相互独立,既提高了保护的可靠性也保证了测量精度。高精度测量功能保证了电压、电流及功率因数达到0.2 级,四象限功率测量和电度计量达到0.5 级。

HVA50 共可存 8 组带时标录波记录,触发时刻前 4 个周波、出发后 24 个周波、共 28 个周波的数据,每个周波 32 点采样,在每个采样点对所有交流输入量、开关输入量、开 关输出量和保护模块进行实时采集并记录。

HVA50 系列支持 GPS B 码对时功能,前面板提供一个 RS232 接口用于维护,后面提供 一个RS485 标准通道和一个以太网口(可选),支持 Modbus 和 IEC60870-5-103 通讯规 约,同时在不同网络可以使用不同的规约,为用户提供了高可靠的网络通讯。

HVA50系列可编程微机继电继电保护装置包括HVA50-F馈线保护装置、HVA50-I进线贯通 线(带备投功能)保护装置、HVA50-C电容器保护装置、HVA50-M电动机保护装置,HVA50-U电压保护装置,该操作手册适用于HVA50所有产品。

# 2. 装置面板介绍(正面视图)

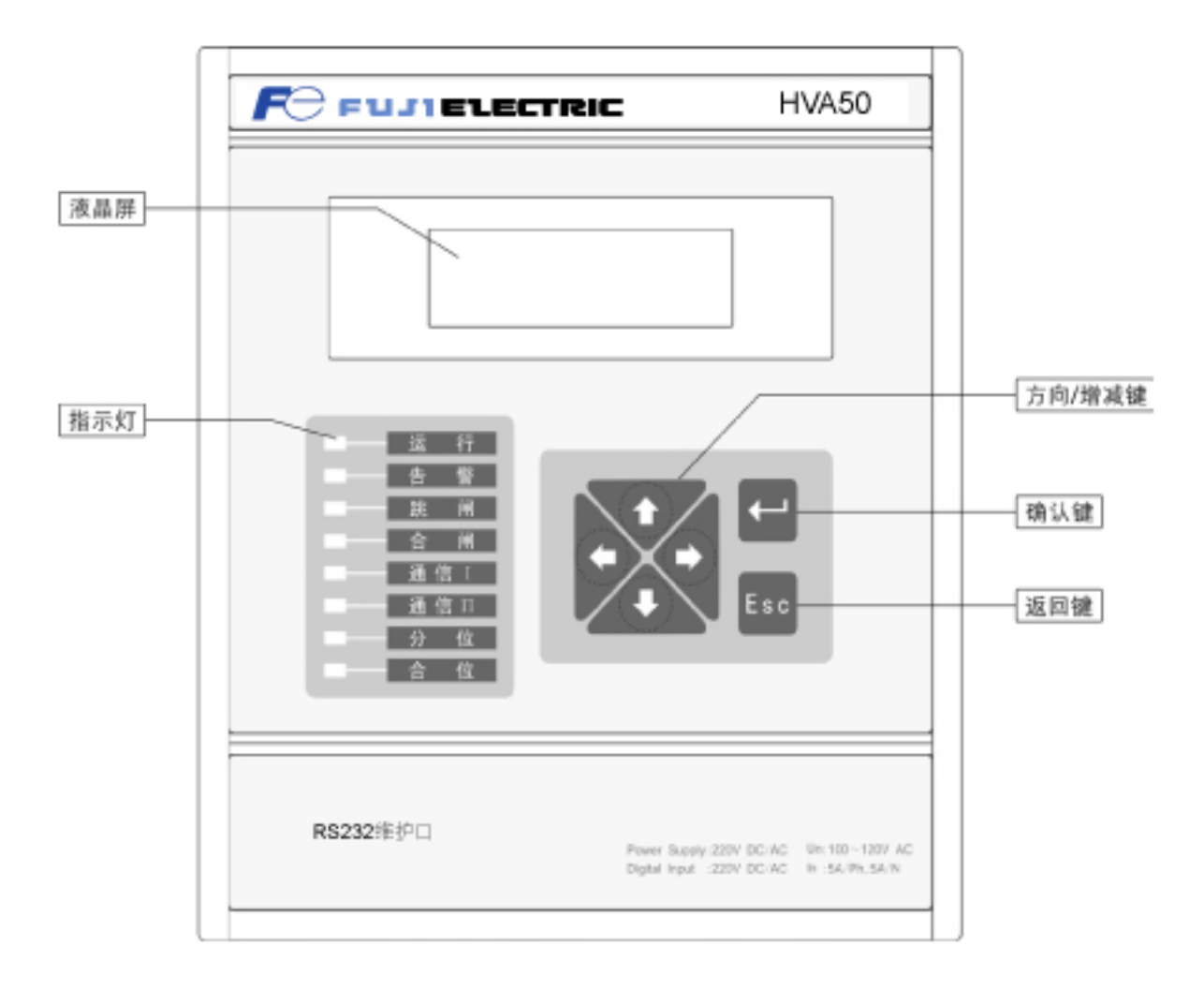

图一: HVA50装置面板

# 2.1. 显示器说明

HV50采用的是液晶显示屏, 128\*32点阵,可显示字母和汉字,有背光。 人机界面HMI 提供液晶显示屏LCD,可以显示4行英文或2行中文字符。能在就地操作装置, 也可通过配套软件 ES-Shell<sup>®</sup>在电脑上进行更为便捷地查询、设置。可以显示诸多信息,譬 如:

- •测量电流、电压、功率等实时值
- 事件报告(SOE)
- 各种设备参数
- 各种定值参数
- •设备版本、序列号、自检等信息
- •时间等

# 2.2. 指示灯说明

面板共有8个指示灯,每个灯的含义从上到下依次为:

| 运行指示灯:    | 绿色, | 单元正常运行时闪烁 |
|-----------|-----|-----------|
| 告警指示灯:    | 黄色, | 有告警输出时点亮  |
| 跳闸指示灯:    | 红色, | 跳闸输出时点亮   |
| 合闸指示灯:    | 红色, | 合闸输出时点亮   |
| 通信 I 指示灯: | 绿色, | 通信一工作时闪烁  |
| 通信Ⅱ指示灯:   | 绿色, | 通信二工作时闪烁  |
| 分位指示灯:    | 绿色, | 开关处于分位时点亮 |
| 合位指示灯:    | 红色, | 开关处于合位时点亮 |

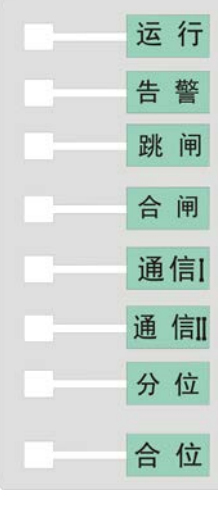

图二: 指示灯

#### 2.3. 按键及组合键说明

面板上有6个按键,他们的功能见下表(表一)。

| 按键         | 图标  | 简要说明             |
|------------|-----|------------------|
| "向上"/"向下"键 |     | 上、下移动光标或增减数值     |
| "向左"/"向右"键 |     | 左、右移动光标或主画面间切换   |
| "确认"键      |     | 进入下一级菜单或遵照画面提示行为 |
| "返回"、"取消"键 | Esc | 返回上一级菜单或遵照画面提示行为 |

#### 表一 按键说明表

组合键:

(1)信号复归键:在主画面下,同时按下"向下"和"返回"键,3秒后复归已动作的继电器和面板上的信号灯。

(2) SOE (事件记录) 清除键: 在事件记录的界面下,同时 压下"确认"和"返回"键 清除已有的事件记录。

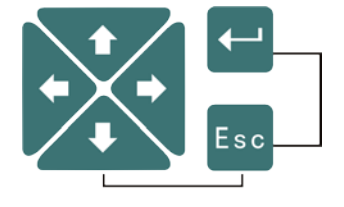

组合按键示意图

# 3. 装置的使用

3.1. 开机

装置上电后,显示器会依次出现以下画面(图三~ 六),此时可观察液晶显示器是否有缺画等异常现象,以此可 判断液晶显示器的好坏。

显示屏出现定义好的开机画面,8个指示灯依次点 亮,用户可观察这些灯是否正确。

HVA50 同时进行时钟、定值、逻辑数据、电源电压、 flash memory、机内温度等内容自检。若一切自检项目正确, HVA50 异常报警继电器启动,发出清脆的"噼啪"声,常 闭接点打开,同时画面进入到"事件记录"画面中的事 件报告,产生"装置上电"SOE(如图七所示),并立 即开放保护逻辑模块;若自检项目出现错误,HVA50 的异常报警继电器不会启动,常闭接点输出报警信号,画面进

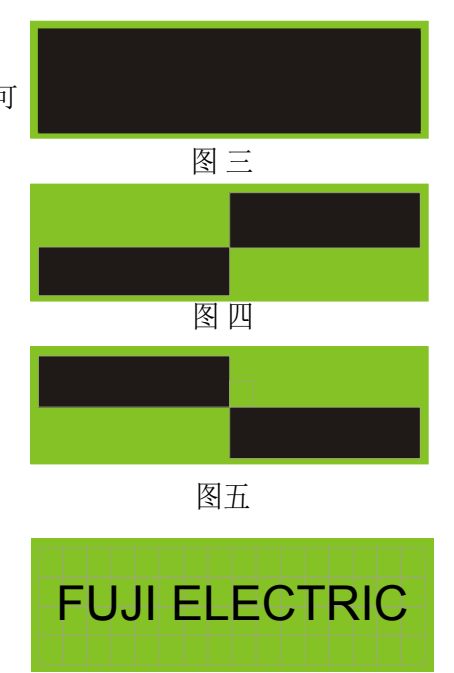

图六

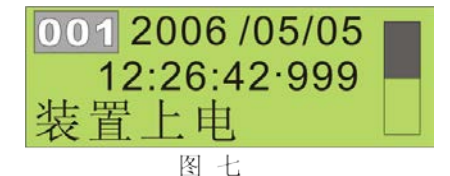

入到主画面中的"事件记录",产生"自检错误"SOE, 并关闭保护逻辑模块,用户可到"事件记录"菜单查看 具体错误信息号。

经过一段时间画面将自动切换成"主画面"中的"二次侧"主画面,或在出现 SOE 画面 后按一次"返回"键,画面将切换成"主菜单"画面(后面 3.4 章节将详细介绍该画面), 或连续按两次"返回"键,画面将切换成"主画面"(后面 3.3 章节将详细介绍改画面)。

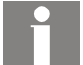

信息:当HVA50 第一次下载配置时,设定定值及控制字未产生校验码,故校验出错,只需到"定值"菜单里进行定值修改,返回并保存定值即可。详细介绍请见《HVA50 用户手册》。

# 3.2. 快速导航

在此列出 HVA50-F 菜单见下图, HVA50 其他型号装置的菜单见附录 A。用户可以根据实际需要选择正确的路径。

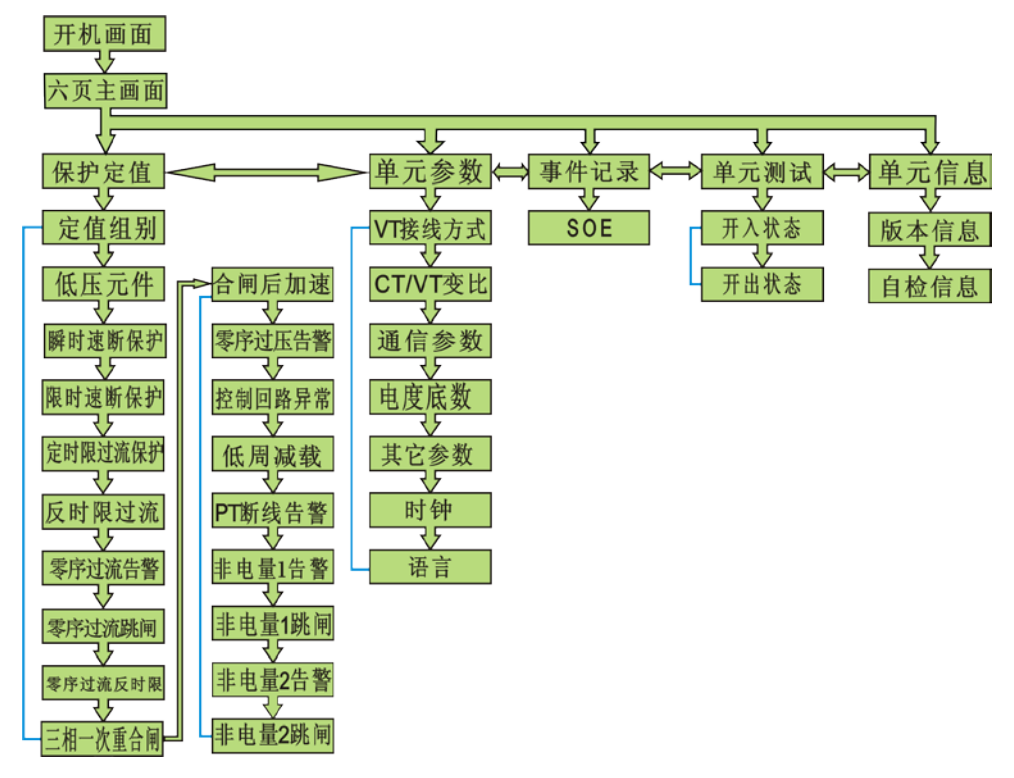

图八

信息:定值部分,根据不同的保护配置将会显示对应的保护功能,在此仅是 HVA50-F 的事例表示,具体的保护功能请以设备内部或实际编写的保护功能为准。

# 3.3. 主画面

主画面有六页如图九~十四所示,通过"向左"、"向右"键可以进行翻页依次查看, 画面分别为:保护二次电流值、测量回路电流一次值、二次线电压、一次线电压、一次实际 功率和功率因数、二次四象限计量电度。翻页时画面右边滚动条显示当前画面页码位置。

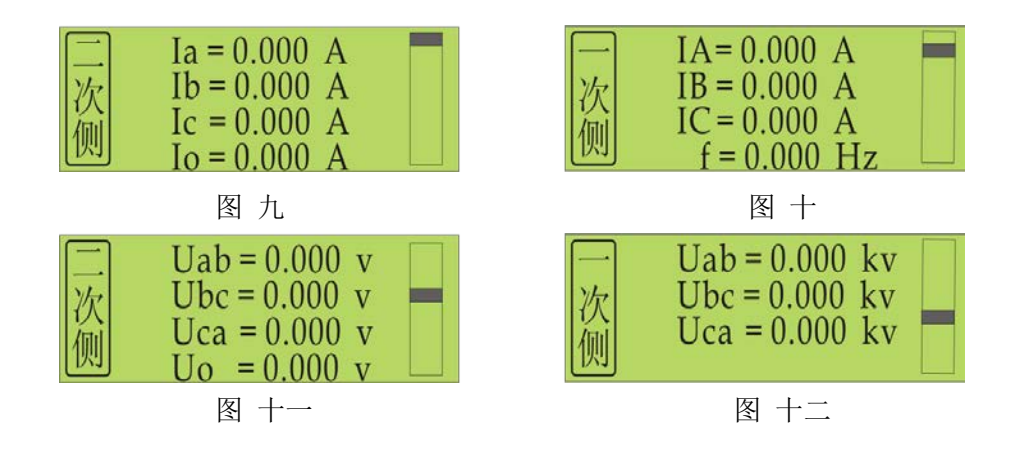

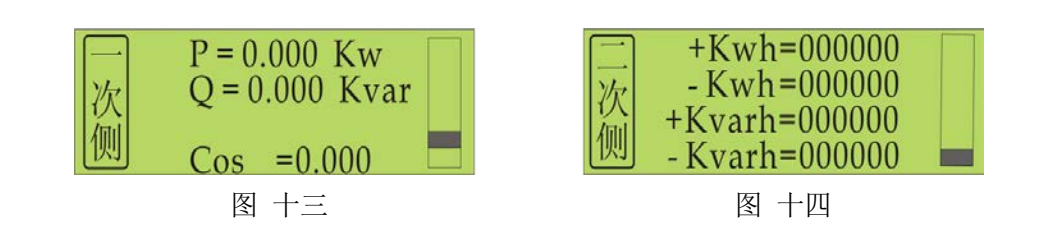

### 3.4. 主菜单

在任何一幅主画面里按"确认"键即进入主菜 单,画面如图十五所示,主菜单共5项,包括"保护 定值"、"单元参数"、"事件记录"、"单元测试"、

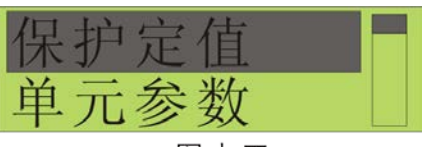

图十五

"单元信息"。使用"向上"、"向下"键可以对主菜单选项进行循环滚动,被选中对象反底显示,按"确认" 键进入所选菜单的下一级子菜单,按"返回"键回到主画面。

| 序号 | 子菜单名 | 简要说明   |
|----|------|--------|
| 1  | 保护定值 | 设置保护定值 |
| 2  | 单元参数 | 设置单元参数 |
| 3  | 事件记录 | 查看事件记录 |
| 4  | 单元测试 | 单元调试工具 |
| 5  | 单元信息 | 浏览本机信息 |

#### 表二 主菜单内容

#### 3.4.1.保护定值设定

在主菜单里选择"保护定值"对应选项,按"确认"键就可以进入该菜单。每种保护装置的保护功能各不相同,但定值的设定方法是一样的。首先设定定值组别,然后每个功能需要进行控制字投退,电流或电压定值和时间定值的设定。每个功能的控制字和电流等定值在同一个菜单里面,可通过"向左"、"向右"键来翻页。本手册以瞬时速断保护为例进行讲解。 定值组别及所有定值均受密码保护,可查看,输入正确密码后才能修改。

信息:若未下载任何配置,在主菜单里选择"保护定值"选项,按"确认"键后画 面显示"没有下载",按"Esc"键即可返回主菜单。保护逻辑可在 PLPShell<sup>®</sup>软 件中进行编辑,详见《HVA50用户手册》。

# 信息: HVA50 密码解密后,若持续60 秒无任何操作密码保护将再次生效。 装置的出厂初始密码为: 000000

信息:定值组别共四组,可分别对其进行设置,当前所选定值组别为装置的工作组别。

# 3.4.1.1. 设定定值组别

在"保护定值"菜单下选择"定值组别"子菜单, 弹出"定值组别"画面,如右图十六,定值组别的默认 值是1,即第一组。再按"确认"键,弹出"密码"输 入画面,如右图十七所示(若1分钟内不操作,则"密 码"画面消失),输入正确密码后再按"确认"键即可 对组别进行修改,或者 HVA50己解密且未超时,按"确 认"键立即进入修改状态,进入后用"向上"、"向 下"键来设定组别。设好之后按"确认"键,此时,所 选组期即作组别了。

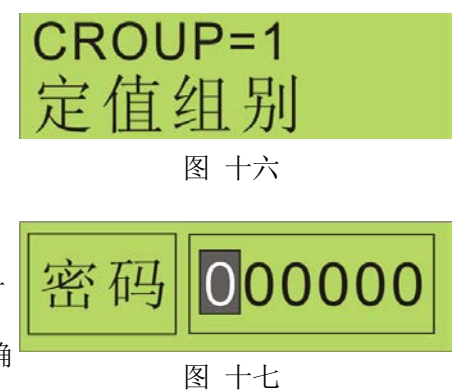

再按"返回"键一次,画面又回到上一级菜单;或按"返回"键二次,弹出"保存退出"与"不保存退出" 菜单(如图十八),按"确认"键保存退出,按"返回" 键不保存退出。

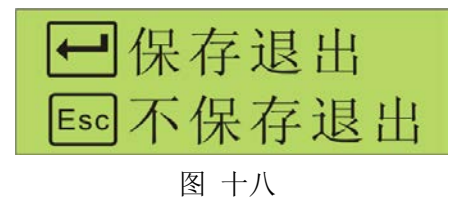

#### 3.4.1.2. "瞬时速断保护"设定

在"保护定值"菜单下选择"瞬时速断保护"子菜单,画面切换至"瞬时速断投退"画 面,"瞬时速断保护"包括控制字投退和"瞬时速断定值"两个画面(如下图)。可通过"向 左"、"向右"键来翻页。

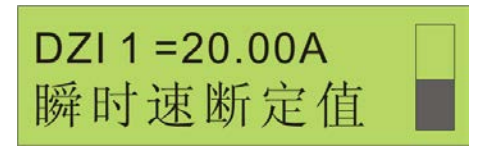

图 十九

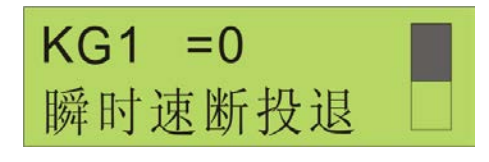

图 二十

| 序号 | 定值名称   | 范围      | 步长   | 缺省值 | 系数   | 单位 |
|----|--------|---------|------|-----|------|----|
| 1  | 瞬时速断投退 | 0~1     | 1    | 0   | 1    |    |
| 2  | 瞬时速断定值 | 0~99.00 | 0.01 | 0   | 0.01 | А  |

#### 表三 瞬时速断保护明细表

#### ● "瞬时速断投退"的设定

在"瞬时速断保护"画面下选择"瞬时速断投退"画面,

按"确认"键进入修改时会弹出"密码"输入画面,输入正

确密码后按"确认"键即进入修改状态,或者 HVA50 已解密且未超时,按"确认"键立即进入修改状态。进 入后,光标移至"="后的定值参数。此为控制字类型 参数,仅"0"和"1"两种状态,通过"向上"、"向 下"键选择投入或者退出,"1"表示投入,"0"表示 退出。修改完毕,按"确认"键退出修改,再次按"返 **到**上键**级期**单。

#### ● "瞬时速断定值"的设定

在"瞬时速断保护"画面下选择"瞬时速断定值" 画面,按"确认"键进入修改时会弹出"密码"输入 画面,输入正确密码后按"确认"键即进入修改状 态,或者HVA50 已解密且未超时,按"确认"键立即 进入修 改状态。进入后,光标移至"="后的定值参 数,此时通过"向左"、"向右"键进行光标的移 动,而数值的大小调整通过"向上"、"向下"键来 实现。修改完毕,按"确认"键退出修改,再次 按级**꺯**阐。键可回到上

所有定值修改完毕,按"Esc"键返回,画面弹出 保存提示菜单(如图二十三所示)。按"Esc"键将不 保存退出,并返回上一级菜单;按"确认"键保存退出。

当按"确认"键保存退出时,此时显示屏将出现"事件记录"画面(如图二十四所示),表示装置已记录该操作动作,再按"返回"键,画面回到"主菜单" 画面。

#### 3.4.2. 单元参数设定

在主菜单里选择"单元参数"对应图标,按"确 认"键就可以进入参数菜单。该菜单共7项内容,分

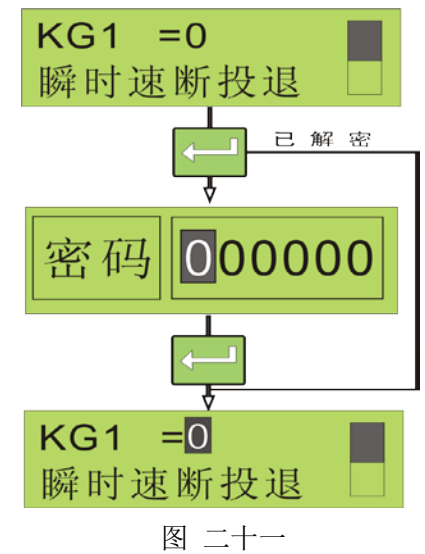

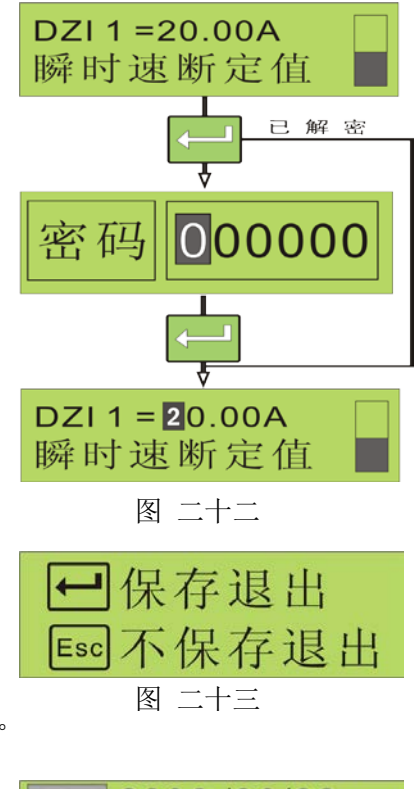

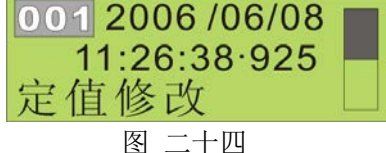

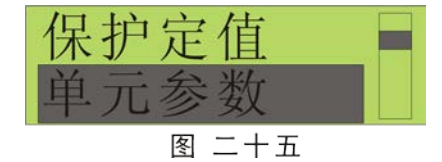

别为① VT 接线方式、② CT/VT 变比、③ 通信参数、④ 电度底数、⑤ 其它参数(保护元件、分合闸最小脉宽、密码)、⑥ 时钟、⑦ 语言,囊括了HVA50设备设置的基本参数。用户可通过"向上"、"向下"键来实现各参数项目之间的切换,可按照画面提示按"确认"键进入相应的下一级菜单。参数查看勿需密码,修改受密码保护。

#### 3.4.2.1 VT 接线方式设定

在进入"单元参数"菜单面下通过"向上"、"向下"键选择"VT 接线方式"选项,再按"确定"键, 画面切换成"VT 接线方式"画面(如图二十六所示)。

出现"VT 接线方式"画面后,按"确认"键可 进入修改状态,若 HVA50 处于密码保护生效状态 下,按 "确认"键进入修改时会弹出密码输入画 面,需输入正确密码后按"确认"键即进入修改状

态, 或者 HVA50

VT接线方式 1 ↓ VT接线方式 1

图 二十六

┛保存退出

不保存退出

图 二十七

已解密且未超时,按"确认"键可立即进入修改状态。

此时再通过"向上"、"向下"按键选择接先方式。接线方式有两种:

方式1: Ua、Ub、Uc、U0/UL,

方式 2: Uab、Ubc、Ubp,

方式1为三相电压加零序电压输入,即电压接线为星型接线方式。方式2为线电压 加零序电压输入,即为三角形接线方式。

修改完毕,按"确定"键退出修改,再按一次"返 回"键将返回上一级菜单。或连续按两次"返回"键, 画面将出现"是否保存"提示画面(如右图),此时按 "确定"键将保存修改退出,按"Esc"键将不保存退出。

#### 3.4.2.2. CT/VT 变比设定

在进入"单元参数"菜单下通过"向上"、"向下" 键选择 "CT/VT 变比"选项,再按"确定"键进入该 菜单。该菜单共两幅画面(如图二十八、图二十九), 即"CT 变比"和"VT 变比"画面,画面之间可通过

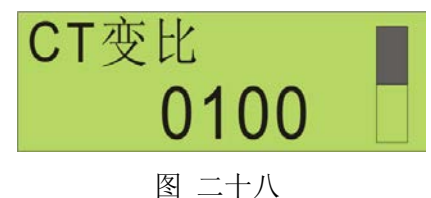

"向左"、"向右"键进行切换。

"CT 变比"和"VT 变比"的修改方式完全一样, 例如选择"CT变比"画面,按"确认"键可进入修改 状态,若HVA50处于密码保护生效状态下,按"确认"键

进入修改时会弹出密码输入画面,需输入正确密码后再按"确认"键进入修改状态,或者 HVA50 已解密且未超时,按"确认"键可立即进入修改状态,选中参数将反底显示。此时 通过"向左"、"向右"键选择参数位,通过"向下"、"向上"键改变数值。

修改完毕,按"确定"键退出修改,再按一次

"返回"键将返回上一级菜单。或连续按两次"返回" 键, 画面将出现"是否保存"提示画面(如图三十), 此时按"确定"键将保存修改退出,按"Esc"键将不 保存退出。

参数名

CT 变比

**VT**变比

表四 CT/VT 变比明细表

步长

1

1

范围

1~9999

1~2200

#### 3.4.2.3. 通信参数设定

序号

1

2

在进入"单元参数"菜单下通过"向上"、"向下"键选择 "通信参数"选项,再按"确 定"键进入该菜单,该菜单共三幅画面(如图三十一~图三十三),即"通信地址"、"通信 速率"、"通信规约"画面,画面之间可通过"向左"、"向右"键进行切换。

| <br>言地<br>1<br>00 |          | 信速 <sup>4</sup><br>19 | <u>率</u><br>200                         | 通信规约<br>60870-5-103 |  |
|-------------------|----------|-----------------------|-----------------------------------------|---------------------|--|
| 图 三-              | <b>├</b> | 图 三-                  | +二                                      | 图 三十三               |  |
| 序号                | 名称       | 步长                    | 显示范围                                    | 出厂缺省值               |  |
| 1                 | 通信地址     | 1                     | 1~255                                   | 001                 |  |
| 2                 | 通信速率     | 1                     | 1200/2400<br>/4800/9600<br>/19200/38400 | 19200               |  |
| 3                 | 通讯规约     | 1                     | 60870-5-103<br>/Modbus                  | IEC 60870-5-103     |  |

表五 通信参数明细表

/Modbus

VT变比 0100 图 二十九

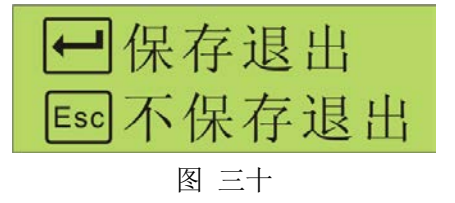

出厂缺省值

0100

0100

对应内码

1~9999

1~2200

17 11. 10 11

"通信地址"、"通信速率"和"通信规约"的修改方式都一样;现以修改"通信地址" 举例:

在"通信参数"菜单下通过"向左"、"向右"键选择"通信地址"画面;再按"确认" 键进入该画面的修改状态,若HVA50处于密码保护生效状态下,按"确认"键进入修改时 会弹出密码输入画面,需输入正确密码后再按"确认"键进入修改状态,或者HVA50已解 密且未超时,按"确认"键可立即进入修改状态,选中参数将反底显示。HVA50的通信地 址范围为:1-255。用户可通过"向左"、"向右"键进行光标的移动,通过"向 数值的犬**ଜ调整**键来实现

修改完毕,按"确定"键退出修改。此时也可通过"向左"、"向右"键选择其它画面按 同样步骤进行其它通信参数的修改,或再按一次"返

回"键,画面将回到上一级菜单,或连续按两次"返回"键,画面将出现"是否保存"提示画面(如图三十四),此时按"确定"键将保存修改退出,按"Esc"键将不保存退出。

| Ⅰ 保存退出   |
|----------|
| Esc不保存退出 |
| 图 三十四    |

#### 3.4.2.4. 电度底数设定

在进入"单元参数"菜单下通过"向上"、"向下" 键选择"电度底数"选项,再按"确定"键进入该菜 单,该菜单共四幅画面(如图三十五~三十八所示), 即"正向有功电度"、"反向有功电度"、"正向无功电 度"、"反向无功电度"画面,画面之间可通过"向左"、 "向右"键进行切换。

电度底数的修改方式都一样;现以修改"正向有 功电度"举例:

在"电度底数"菜单下通过"向左"、"向右"键 选择"正向有功电度"画面;再按"确认"键进入 该画面的修改状态,若 HVA50处于密码保护生效状 态下,按"确认"键进入修改时会弹出密码输入画 面正**藕输**码后再按"确认"键进入修改状态,或者HVA50

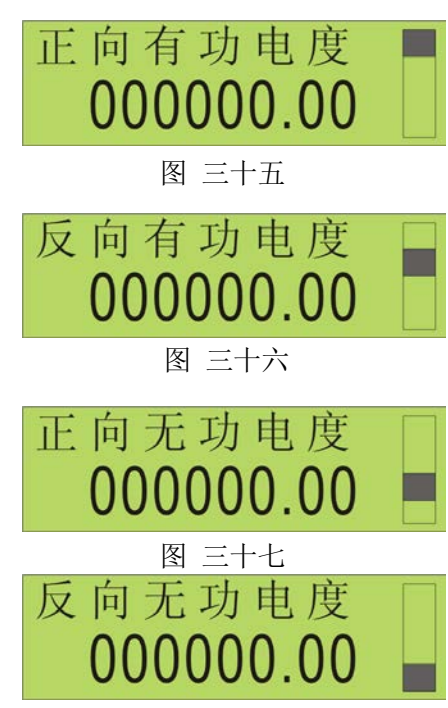

图 三十八

已解密且未超时,按"确认"键可立即进入修改状态,选中参数将反底显示。用户可通过"向 左"、"向右"键进行光标的移动,通过"向上"、"向下"键来实现数值的大小调整。

修改完毕,按"确定"键退出修改。此时也可通过"向左"、"向右"键选择其它画面按 同样步骤进行其它电度底数的修改,或再按一次"返回" **-**]保存退出 键, 画面将回到上一级菜单, 或连续按两次"返回"键, 画面将出现"是否保存"提示画面(如图三十九),此 图三十九

时按"确定"键将保存修改退出,按"Esc"键将不保存退出。

Esc不保存退出

| 顺序号 | 名称     | 系数   | 单位    |
|-----|--------|------|-------|
| 1   | 正向有功电度 | 0.01 | k₩h   |
| 2   | 反向有功电度 | 0.01 | kVarh |
| 3   | 正向无功电度 | 0.01 | kWh   |
| 4   | 反向无功电度 | 0.01 | kVarh |

#### 表六 电度底数明细表

信息:此处显示的为二次电度值,实际电度值需乘以 CT, VT 的变比。

#### 3.4.2.5. 其它参数设定

在进入"单元参数"菜单下通过"向上"、"向下"键选择"其它参数"选项,再按"确 定"键进入该菜单,该菜单共三幅画面(如图四十一~四十二所示),即"保护元件"、"分 合闸最小脉宽"和"用户密码",画面之间可通过"向左"、"向右"键进行切换。

| 保护元件 | 分合闸最小脉宽 | 用户密码 🗌 |
|------|---------|--------|
| 三相   | 0.1 s   | 000000 |

图 四十

图 四十一

图 四十二

| 序号 | 名称      | 范围        | 步长   | 单位 | 默认值    |
|----|---------|-----------|------|----|--------|
| 1  | 保护元件    | 两相/三相     | 无    | 无  | 三相     |
| 2  | 分合闸最小脉宽 | 0~9.99    | 0.01 | S  | 0.5    |
| 3  | 用户密码    | 0~9999999 | 1    | 无  | 000000 |

#### 表七 其它参数明细表

# 保护元件有两种,即两相和三相。设置方法如下:

"保护元件"的设定

在"其它参数"画面下通过"向左"、"向右"键选择"保护元件"画面(如图四 十),再按"确定"键进入修改状态(如图四十三),若HVA50 处于密码保护生效状态下,按"确认"键进入修改时 保护元件

键进入修改状态,或者HVA50已解密且未超时,按"确认" 键可立即进入修改状态,选中参数将反底显示。

会弹出密码输入画面,需输入正确密码后再按"确认"

此时可通过"向上"、"向下"键来选择"两相"或"三相"。(即 CT 接线方式)

修改完毕,按"确定"键退出修改。此时也可通过"向左"、"向右"键选择其它画面按

同样步骤进行其它相关的修改,或再按一次"返回"键, 画面将回到上一级菜单,或连续按两次"返回"键,画 面将出现"是否保存"提示画面(如右图),此时按"确 定"键将保存修改退出,按"Esc"键将不保存退出。

#### ● "分合闸最小脉宽"的设定

在"其它参数"画面下通过"向左"、"向右"键选择"分合闸最小脉宽"画面(如右图),再按"确 定"键进入修改状态,若HVA50处于密码保护生效状

态下,按"确

认"键进入修改时会弹出密码输入画面,需输入正确密

码后再按"确认"键进入修改状态,或者HVA50已解密且未超时,按"确认"键可立即进入修改状态,选中参数将反底显示。此时可通过"向上"、"向下"键来改变数值。

修改完毕,按"确定"键退出修改。此时也可通过"向左"、"向右"键选择其它画面按 同样步骤进行其它相关的修改,或再按一次"返回"键, 画面将回到上一级菜单,或连续按两次"返回"键,画 面将出现"是否保存"提示画面(如右图),此时按"确 定"键将保存修改退出,按"Esc"键将不保存退出。 图 四十六

#### ● "用户密码"的设定

在"其它参数"画面下通过"向左"、"向右"键选

| 图 四十四   |  |
|---------|--|
| 分合闸最小脉宽 |  |

Esc不保存退出

图 四十五

保护元件 三相

图 四十三

← 保存退出

定"键进入修改状态,若HVA50处于密码保护生效状态下,按"确认"键进入修改时会弹出密码输入画面,需输入正确密

择"用户密码"画面(如图四十七),再按"确

码后再按"确认"键进入修改状态,或者HVA50已解密且

未超时,按"确认"键可立即进入修改状态,选中参数将反底显示。此时可通过"向左"、 "向右"键移动光标,用"向上"、"向下"键来改变数值。

修改完毕,按"确定"键退出修改。此时也可通过"向左"、"向右"键选择其它画面按 同样步骤进行其它相关的修改,或再按一次"返回"键, 画面将回到上一级菜单,或连续按两次"返回"键,画面 将出现"是否保存"提示画面(如右图),此时按"确定"

键将保存修改退出,按"Esc"键将不保存退出。

信息: HVA50 密码解密后,若持续 60 秒五任何操作,密码保护将再次生效。装置的出厂初始密码为: 000000

#### 3.4.2.6. 时钟设定

在进入"单元参数"菜单下通过"向上"、"向下"键 选择"时钟"选项,再按"确定"键进入该菜单,该菜单 共一幅画面(如右图所示),时间设置包括年、月、日、 时、分、秒的设置,再按"确定"键进入修改状态,选中

参数将反底显示。此时通过"向左"、"向右"键进行光标的移动,而数值的大小调整通过"向上"、"向下"键来实现。

修改完毕,按"确定"键即可载入当前设定的时间值,再按"返回"键,画面将回到上 一级菜单。

#### 3.4.2.7. 语言设定

在进入"单元参数"菜单下通过"向上"、"向下"键 译选择"语言"选项,再按"确定"键进入该菜单,该菜单 共一幅画面(如图五十所示)。语言设置包括中文、英文的 设置,再按"确定"键进入修改状态,若HVA50处于密码保护

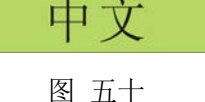

语言

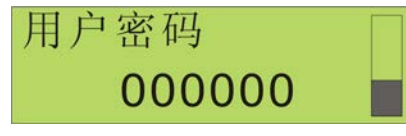

图 四十八

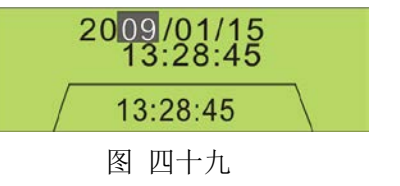

## 图 四十七

生效状态下,按"确认"键进入修改时会弹出密码输入画面,需输入正确密码后再按"确认"键进入修改状态,或者HVA50已解密且未超时,按"确认"键可立即进入修改状态, 选中参数将反底显示。此时通过"向上"、"向下"键来进行中文和英文的切换。

修改完毕,按"确定"键退出修改。然后再按一次"返 回"键,画面将回到上一级菜单,或连续按两次"返回" 键,画面将出现"是否保存"提示画面(如图五十一), 此时按"确定"键将保存修改退出,按"Esc"键将不保 存退出。

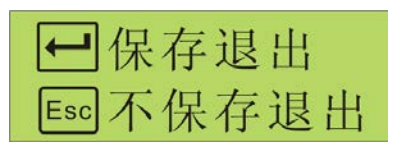

图 五十一

### 3.4.3. 事件记录

在主菜单下通过"向上"、"向下"键选择"事件记录"选项,再按"确定"键进入该菜单,该菜单共二幅画面(如图五十二,图五十三所示),可通过"向左"、"向右"键进行画面切换。通过"向上"、"向下"键来可浏览每一条 SOE 信息。

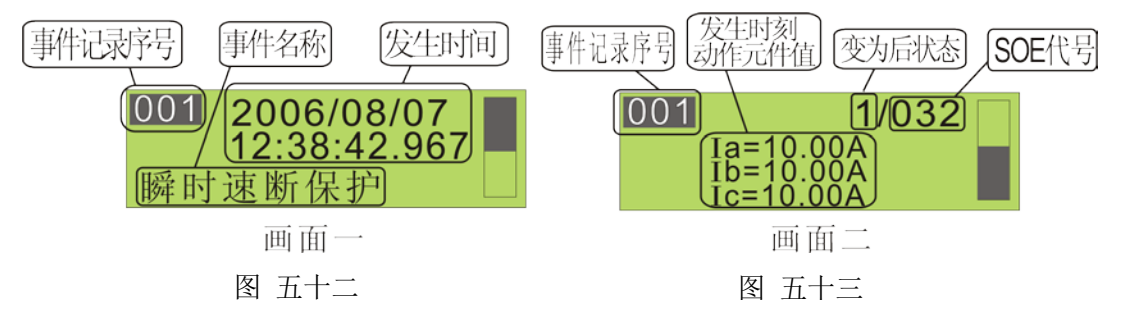

事件记录主要指 SOE, 一条 SOE 信息含两幅画面, 第一幅内容包括: SOE 序号、发生时间(年、月、日、时、分、秒)、SOE 记录事件名称,以瞬时速断为例, 画面显示动作时刻为 2006 年 8 月 7 日 12 点 38 分 42 秒 967 毫秒; 第二幅包括两种情况: 一种则记录事件记录 序号、变位后状态, SOE 序号; 若为保护动作,则还要显示发生时刻动作元件值, 例子中显示了故障电流 A、B、C 三相均为 10A。最新事件始终为序号 1,装置里面可存储 100 条 SOE (100 条以后的 SOE 按先进先出的原则覆盖前面的 SOE, 即第 101 条覆盖第 1 条), SOE 分辨率为 1ms。

### 3.4.4. 单元测试

在主菜单下通过"向上"、"向下"键选择"单元测试"选项,再按"确定"键进入该菜单,该菜单共二幅画面(如下图所示),可通过"向左"、"向右"键进行画面切换。单元测试主要对装置开入量(DI)和开出量(D0)进行测试。

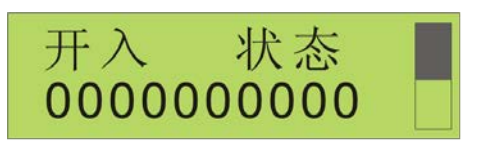

画面一

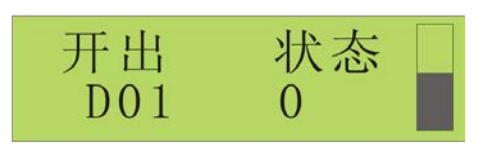

| 11     |    |
|--------|----|
| 11 — · |    |
|        | il |

#### ● 开入测试

开入测试画面中从左到右共十个数字,分别代表十个开入量的状态,"1"表示有输入, "0"表示无输入,通过改画面可观察"DI"通道的状态。

#### ● 开出测试

开出画面里, 共 7 个通道, 即 D01 到 D07, 其中 1~6 路为常开, 最后一路为常闭。可 通过"向上"、"向下"键检查所有开出通道的状态, 如要动作测试 D0 通道的状态, 操作 步骤如下: 若 HVA50 在密码保护状态下, 则可在"保护定值"菜单中任选一项子菜单, 再 按"确定"键, 此时画面将弹出"密码"输入画面, 然后输入正确密码后再确定键进入, 进入后再一次按"确定"键退出该状态; 然后按再按三次"返回"键退出"保护定值"菜 单, 再通过 "向上"、"向下"键选择"单元测试"菜单, 按"确定"键进入该菜单, 再 选择"开出 状态"画面, 通过"向上"、"向下"键选择通道, 再按下"确认"键进行开 出测试。通过此操作可观察各通道知否正常。

# 3.4.5. 单元信息

在主菜单下通过"向上"、"向下"键选择"单元信息" 选项,再按"确定"键进入该菜单,该菜单共二幅画面(如 图五十六,图五十七),可通过"向左"、"向右"键进行 画面切换。

第一页显示内容有:本机型号、版本、序列 号。HVA50序列号编号,共有11位数字组成:<u>AA CC DD</u> <u>EEEEEE</u>

• AA: 代表型号(如型号HVA50的设备就为04)

- <u>CC</u>: 代表年份
- <u>DD</u>: 代表周数
- <u>EEEEE</u>: 代表流水号

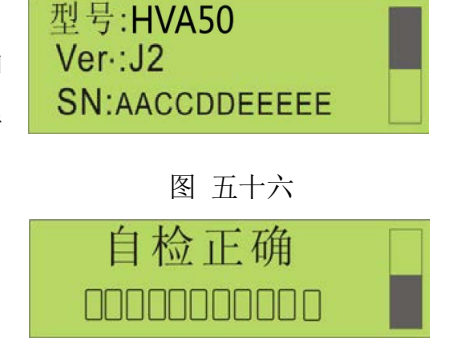

图 五十七

### ◆ 自检信息

自检正确时,画面如图五十七, 表示自检通过,内 部芯片、逻辑正确。自检错误时,画面如图五十八,自检 错误有 11 种情况,从左往右 11 个方格表示了各自情况, 方格里划"×"表示出错,依次表达的含义如下表:

图 五十八

| 序号 | 自检项目                 |  |
|----|----------------------|--|
| 1  | 控制字错误                |  |
| 2  | 定值错误                 |  |
| 3  | 逻辑数据错误               |  |
| 4  | RAM 错误               |  |
| 5  | 定值设置错误               |  |
| 6  | FRAM 错误              |  |
| 7  | 时钟错误                 |  |
| 8  | FLASH 错误标志           |  |
| 9  | 动态刷新点数据错误(HVA50无此错误) |  |
| 10 | logic 太长标志           |  |
| 11 | logic 数据>3840        |  |

表八 自检项目明细表

# 4. HVA50装置外型及安装尺寸

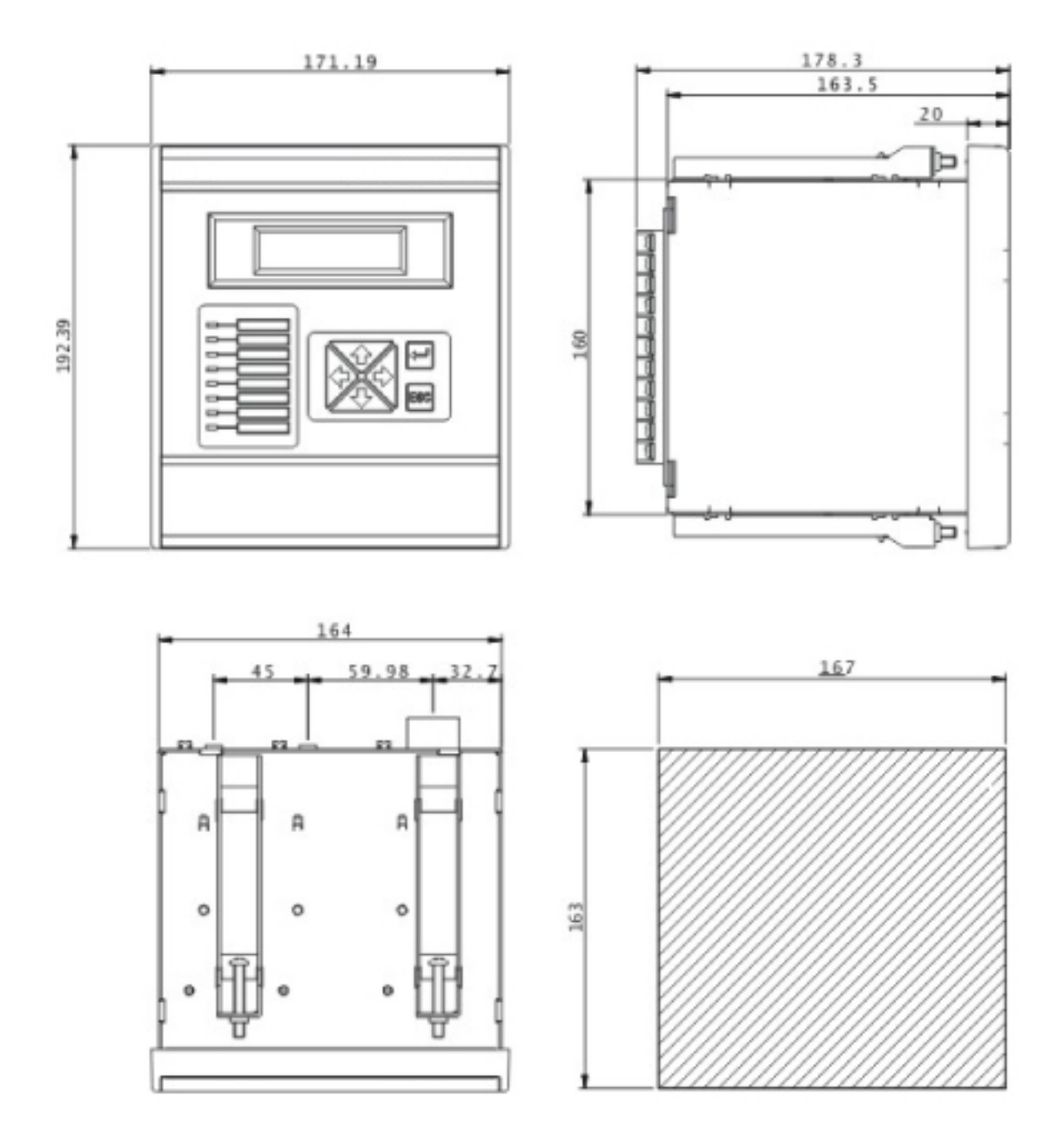

图五十九 HVA50 系列外形及安装尺寸(单位: mm)

HVA50适合就地安装在开关柜上,或者组屏安装。按照图五十九的开孔尺寸在柜体面 板上切下阴影部分,将HVA50从正面导入,然后将随机携带的4条安装支架放入HVA50的 上、下侧安装孔中,再用螺丝刀拧紧,使4 条安装支架的前端抵住柜体面板的背面。安装好 的HVA50其周围要留一定的空间,以便于散热、装卸、接线和操作。

警告: HVA50 可编程微机继电继电保护装置内含静电敏感器件,打开机箱时必须佩戴接地良好的防静电手环,并避免对器件的不必要接触。

不得将HVA50 可编程微机继电继电保护装置安放在有水气渗透、温度剧烈变 ě 化、长久强振动、含较高粉尘、易燃易爆或腐蚀性气体的环境中

# 5. HVA50装置背部端子图

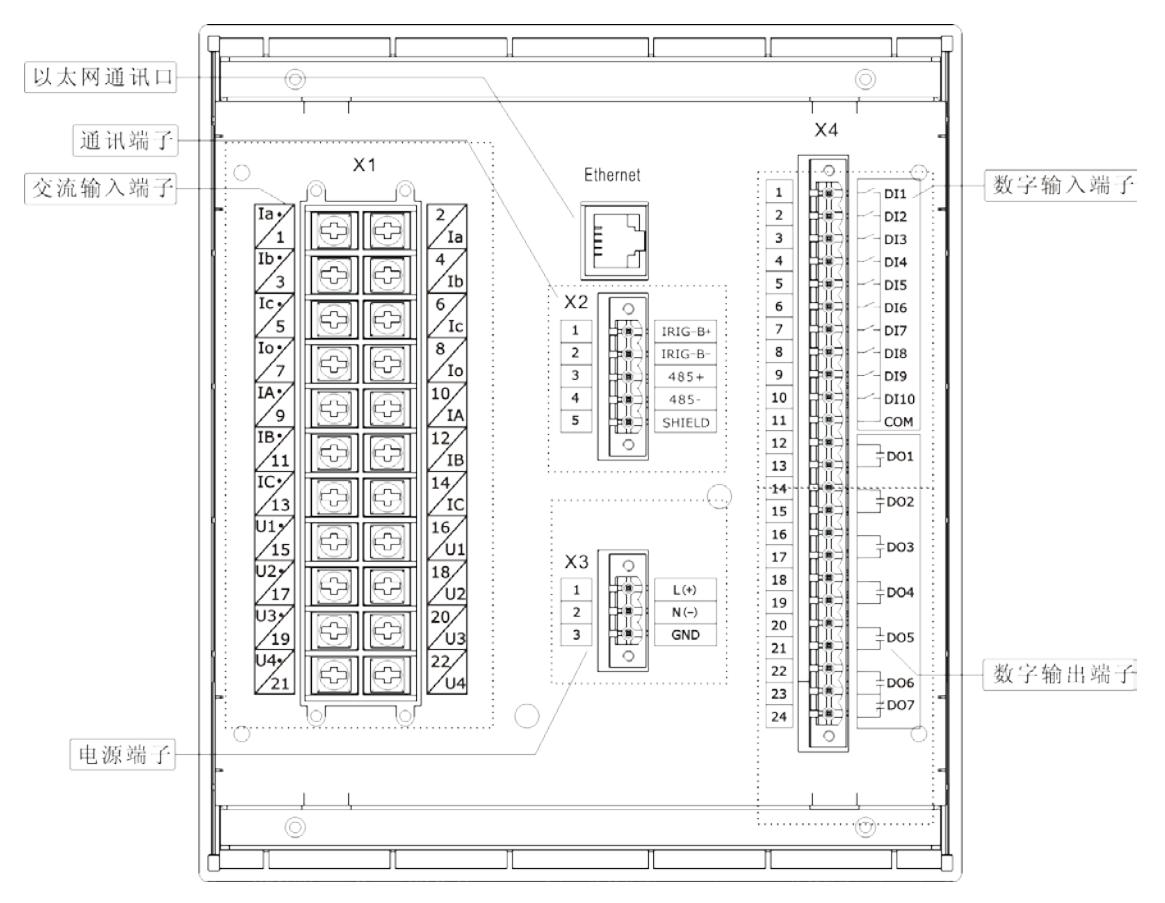

HVA50系列可编程微机继电继电保护装置背部端子图

X1:交流电流及电压输入端子。X2:通信及校时端子。X3:电源输入端子。X4:开关 量输入及输出端子。

另外,以太网通讯口为可选件,可选件的选用由订货号决定。

端子图中的 DO1~DO5 对应逻辑图中的 OUT1~OUT5。DO6 对应逻辑图中的告警输出。 DO7 为装置故障信号。DI1~DI9 对应逻辑图中 DI01~DI09。

# 信息: HVA50系列背部端子可根据用户的需求自行选择,具体的背部端子情况请以所选设备实际情况为准。

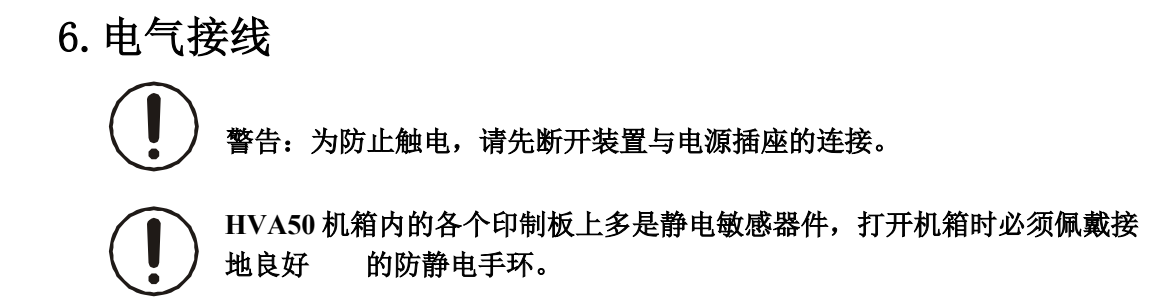

# 6.1. 交流量接线

HVA50 背板的双排端子X1 为交流量接线端子,允许使用最大线径为4mm<sup>2</sup> 的软电缆接线。 HVA50拥有测量和保护双CT设计,在保证保护可靠性的前提下,提供精确的测量功能。背板 的X1.1和X1.2、X1.3和X1.4、X1.5和X1.6分别对应保护CT的A、B、C相;背板的X1.7和X1.8 为零序CT,提供可靠的接地保护;X1.9和X1.10、X1.11和X1.12、X1.13和X1.14分 别对应测量 CT 的 A、B、C 相,可以采用二相或三相接入法。

X1.15和X1.16、X1.17和X1.18、X1.19和X1.20分别为电压A、B、C相,可以根据PT的接线方式采用星型接线或三角型接线,如下图所示。X1.21和X1.22对应于开口电压的输入,配合以上的交流接线,实现全电量的输入。

| 端子号   | ACConfig | 1 (方式1) | 2 (方式2) |
|-------|----------|---------|---------|
| 1&2   | 通道1      | Ia      | Ia      |
| 3&4   | 通道2      | Ib      | Ib      |
| 5&6   | 通道3      | Ic      | Ic      |
| 7&8   | 通道4      | I0      | IO      |
| 9&10  | 通道5      | IA      | IA      |
| 11&12 | 通道6      | IB      | IB      |
| 13&14 | 通道 7     | IC      | IC      |
| 15&16 | 通道8      | Ua      | Uab     |
| 17&18 | 通道9      | Ub      | Ubc     |
| 19&20 | 通道 10    | Uc      |         |
| 21&22 | 通道 11    | U0      | Ubp     |

表九 交流量接线方式

ľ

信息:连接到HVA50背板交流量端子X1的防护地应该在HVA50装置安装处就近

■ 接地,而不是在CT 或PT 的安装处接地。并且,HVA50装置安装处必须有良好的 接地系统。

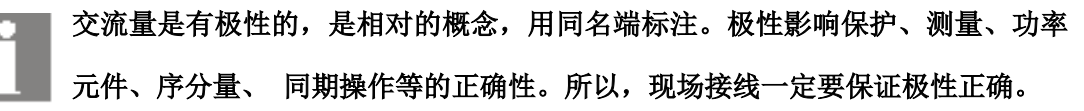

# 6.2. 开入/开出接线

#### ● 标配开入

HVA50背板的端子X4 为标配的开入开出接线端子,允许使用最大线径为1.5mm<sup>2</sup> 的电缆 接线,如背部端子图所示。HVA50 提供10路开入量,所有开入都是无极性的,允许接交直流 电压,开入必须具有相同的极性,因为它们有一端接在同一公共端上。

#### ● 标配开出

HVA50的开出接线端子也在X4 上,允许使用最大线径为1.5mm<sup>2</sup>的电缆接线。拥有7路 电磁式继电器无极性接点。HVA50出厂时除了0UT7为常闭触点输出外,其余6路均为常开触 点。这7路开出各自独立,一路占两个接线端子。HVA50的开出有2种输出方式:脉冲和自 保持。

# 6.3. 通信接线

#### • RS485

HVA50提供一个RS485通讯接口,背板的X2.3、X2.4和 X2.5构成RS485(1)通信端子,分别称为 RS485+(1)、RS485-(1)和 SHIELD(1)(通信地 1);为防止地电流构成回路,连通的屏蔽层和 SHIELD 必须且只需在一端接地,通常是在主站端接地。要注意在每个通信节 点保证屏蔽层的良好连接。

以太网

HVA50 背板的Ethemet 为以太网,采用10base-T 物理层标准,RJ45 连接器。HVA50的RJ45 采用 10base-T 标准定义如下图。

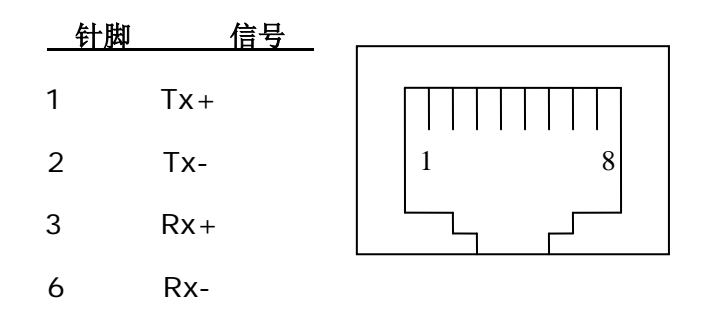

### 图四 HVA50 以太网RJ45 针脚定义

如果按订货号选取了以太网,则其相应IP地址标注在装置背板上。 HVA50 的以太网口采用Modbus RTU on TCP/IP 规约。 • RS232

HVA50 面板下方有一翻盖滑块,打开翻盖滑块,内有DB9型九条通信端口(如右图所示),用于连接安装有 PLPShell<sup>®</sup>软件包的 PC 机的 RS232 接口 (DB9)。连接电缆将随机提供,如果提供的电缆

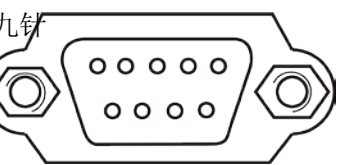

长度不够,可以制作一条直连通信电缆作延长用。这条直连通信电缆两头分别为 DB9-F 和 DB9-M,只需将它们的 2、3、5 针脚直接相连即可,电缆长度一般不得大于 13 米。

此 RS232 维护口的通信参数是固定不变的:速率为 19200bit/s,偶校验,1 位启始位,1 位停止位,无握手控制信号,通信地址为 254。

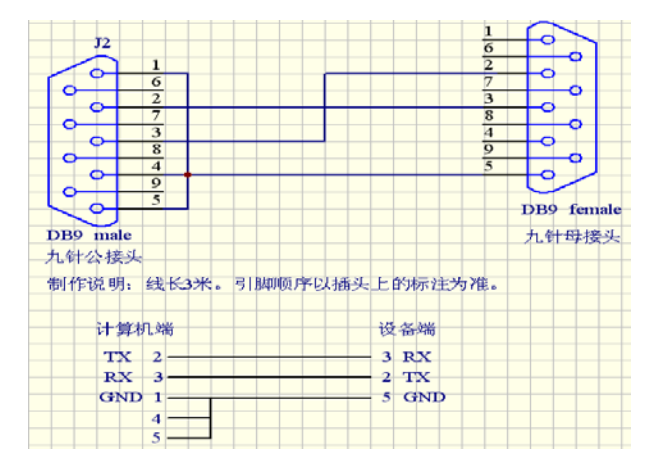

提示:当此 RS232 维护口与台式计算机相连时,要确保台式计算机良好接地。当 与手提计算机相连时,建议拔掉电源线,用内置电池供电

#### • IRIG-B

IRIG-B 是时间同步。HVA50背板的 X2.1 和X2.2 分别为 IRIG-B-和IRIG-B+接线端子。

# 6.4. 电源和接地

HVA50 背板的接线端子X3.1 和X3.2 用于接入辅助电源,不分极性,交直流均可,给 内部开关电源供电。内置3AT/250V 保险管和电源滤波器。X3.3 为辅助电源高频泄放地, 可以单独接线到接地母线或引到机壳接地螺栓上,但必须保证可靠接地。

HVA50 背板有两个接地螺栓,标识为和分。

警告: 必须将该螺栓良好接地,且要用不锈材料接头,接地导线截面要不得小于 4mm<sup>2</sup>,就近接到接地母线上。

# 7. 维护及常见问题处理

下表为常见问题,并给出了处理建议,如果仍不能解决请于供货商联系。

| 分类 | 问题                           | 可能的原因         | 处理建议               |
|----|------------------------------|---------------|--------------------|
| 保护 |                              | 该功能被禁止        | 检查自检信息是否全部正确       |
|    | 继电器不跳闸                       | 未投入           | 将相应保护控制字投上         |
|    |                              | 条件闭锁          | 检查是否满足闭锁条件         |
| 一般 |                              | 供电电压不够        | 核对供电电压             |
|    | 给HVA50供电后,面                  | 保险管熔断         | 换上新 T 3A 保险管       |
|    | 板指示灯未点亮过                     | 未装保险管         | 装上 T 3A 保险管        |
|    |                              | 接线错误          | 核对辅助电源端子号          |
| 一般 | 给HVA50供电后,显示<br>时钟与实际相差很大    | 装置内纽扣电池失效     | 更换新的 3V 纽扣电池       |
| 通信 |                              | 错误的通信电缆       | 用厂家提供的专用电缆         |
|    | Shel1与HVA50 面板<br>的RS232口不能通 | 通信电缆损坏        | 换根新的通信电缆           |
|    |                              | HVA50或PC 未接   | 确保两者可靠接地(手提 PC 用   |
|    |                              | 地             | 电池供电不需接地)          |
|    | 行                            | PC的 RS232 口损坏 | 确保 PC 的 RS232 口是好的 |
| 通信 |                              | PC 的通信参数设置有误  | 检查 PC 的通信参数设置      |
|    | 与HVA50背板的RS485               | 接线极性错误        | 调换+、-接线            |
|    | 口不能通信                        | HVA50或主站未接地   | 确保两者可靠接地           |
|    |                              | 通信参数或规约不一致    | 核对通信参数和通信规约设置      |

#### 表十 常见问题及处理方法

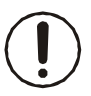

HVA50机箱内的各个印制板上多是静电敏感器件,打开机箱时必须佩戴接地良好的防静电手环。

上海千槐电气有限公司 13601948165